© 2009 Marty Hall

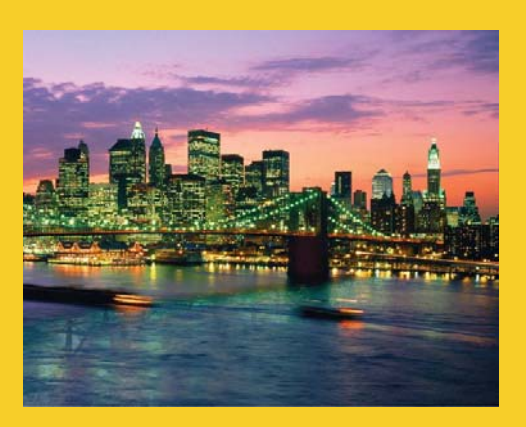

## **HTML Forms**

#### Sending Data to Server-Side Programs

Originals of Slides and Source Code for Examples: http://courses.coreservlets.com/Course-Materials/java5.html

**Customized Java EE Training: http://courses.coreservlets.com/** Servlets, JSP, JSF 1.*x* & JSF 2.0, Struts Classic & Struts 2, Ajax, GWT, Spring, Hibernate/JPA, Java 5 & 6. Developed and taught by well-known author and developer. At public venues or onsite at *your* location.

© 2009 Marty Hall

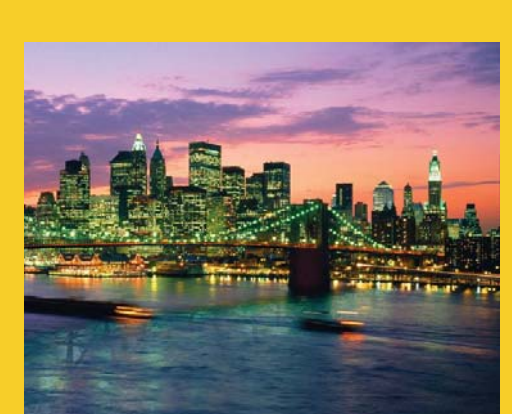

For live Java training, please see training courses at http://courses.coreservlets.com/. Servlets, JSP, Struts Classic, Struts 2, JSF 1.*x*, JSF 2.0, Ajax (with jQuery, Dojo, Prototype, Ext, etc.), GWT, Java 5, Java 6, Spring, Hibernate/JPA, and customized combinations of topics.

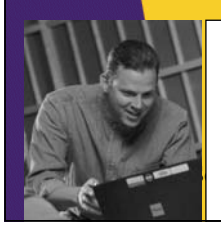

MORE SERVLETS and JAVASERVER PAGES

> COPE SERVLETS and JAVASERVER PAGES

> > RTY HALL - LARRY BRO

Taught by the author of *Core Servlets and JSP*, *More Servlets and JSP*, and this tutorial. Available at public venues, or customized versions can be held on-site at <u>your</u> organization. Contact hall@coreservlets.com for details.

### Agenda

- Sending data from forms
- The FORM element
- Text controls
- Push buttons
- Check boxes and radio buttons
- Combo boxes and list boxes
- File upload controls
- Server-side image maps
- Hidden fields
- Grouping controls
  - Tab ordering

#### **Sending Data with GET**

```
...
<BODY BGCOLOR="#FDF5E6">
<H2 ALIGN="CENTER">A Sample Form Using GET</H2>
<FORM ACTION="http://localhost:8088/SomeProgram">
<CENTER>
First name:
<INPUT TYPE="TEXT" NAME="firstName" VALUE="Joe"><BR>
Last name:
<INPUT TYPE="TEXT" NAME="lastName" VALUE="Hacker"><P>
<INPUT TYPE="SUBMIT">
</CENTER>
</FORM>
```

</BODY></HTML>

| A Sample Form Us | ing GET - Netscape<br>Communicator Help   |           |       |          |
|------------------|-------------------------------------------|-----------|-------|----------|
|                  | 🚹 🗻 🖻 🗳 💕 🖏 🕷                             |           |       | N        |
| 🛛 🦋 Bookmarks 🔬  | 🎄 Location: http://localhost/GetForm.html |           |       | <b>_</b> |
|                  | A Sample Form U                           | Jsing GET |       |          |
|                  | First name: Joe                           |           |       |          |
|                  | Last name: Hacker                         |           |       |          |
|                  | Submit Quen                               |           |       |          |
|                  |                                           | _         |       |          |
|                  |                                           |           |       |          |
|                  |                                           |           |       |          |
|                  |                                           |           |       |          |
|                  |                                           |           |       |          |
|                  |                                           |           |       |          |
|                  |                                           |           |       |          |
| <b>D</b> =       | Document: Done                            |           | 🍇 🚽 🛤 | 炎 //.    |

# Submission Result

|                                  | <u>Communicator</u> <u>H</u> elp |                      |                           |              |    |
|----------------------------------|----------------------------------|----------------------|---------------------------|--------------|----|
| ୁ 🗳 🗼 🧟 .                        | 🚮 🧈 🖻 🤞                          | 🖆 🙆 🐰 –              |                           |              | N  |
| 🎺 🕈 Bookmarks                    | 🎄 Location: http://localho       | ost:8088/SomeProgram | firstName=Joe&lastName=Ha | cker         | •  |
|                                  | Echo                             | Server R             | lesults                   |              |    |
| Here is the reques               | line and request head            | lers sent by your br | owser:                    |              |    |
| GET /SomeProgr                   | a ?firstName=Joe                 | &lastName=Hacks      | r HTTP/1.0                |              |    |
| Referer: http:                   | //locarnost,/CotF                | oum html             |                           |              |    |
| Connection: Ke                   | ep-Alive                         |                      |                           |              |    |
| User-Agent: Mc                   | zilla/4.7 [en] (1                | Win98; U)            |                           |              |    |
| nost: localnos<br>Accent: image/ | c:ouoo<br>nif image/v-vhi        | tman image/ine       | a image/nineg i           | mage/nng */  | /* |
| Accept-Encodir                   | a: azip                          | emap, image, jpe     | .g, image, pjpeg, i       | mage, png, , |    |
| lagent - Lengues                 | e: en                            |                      |                           |              |    |
| Accept-Languag                   | : iso-8859-1,*,u                 | tf-8                 |                           |              |    |
| Accept-Charset                   |                                  | 0 10                 |                           |              |    |
| Accept-Charset                   |                                  |                      |                           |              |    |
| Accept-Charset                   |                                  |                      |                           |              |    |
| Accept-Charset                   |                                  |                      |                           |              |    |
| Accept-Charset                   |                                  |                      |                           |              |    |

### **Sending Data with POST**

```
•••
```

#### **Initial Result**

| A Sample Form Using                                 | j POST - Netscape                        |   |
|-----------------------------------------------------|------------------------------------------|---|
| ile <u>E</u> dit <u>V</u> iew <u>G</u> o <u>C</u> o | mmunicator <u>H</u> elp                  |   |
| _ 🌜 🛸 搔 🏠                                           | h 🧟 🖻 🤞 🛍 👘 👘                            | N |
| 🛛 🎺 Bookmarks 🛛 🙏                                   | Location: http://localhost/PostForm.html | ▼ |
|                                                     | A Sample Form Using POST                 |   |
|                                                     | First name: Joe                          |   |
|                                                     | Last name: Hacker                        |   |
|                                                     |                                          |   |
|                                                     | Submit Query                             |   |
|                                                     |                                          |   |
|                                                     |                                          |   |
|                                                     |                                          |   |
|                                                     |                                          |   |
|                                                     |                                          |   |
|                                                     |                                          |   |
|                                                     |                                          |   |
|                                                     |                                          |   |

| <mark>¥EchoServerRes</mark><br>File Edit View Go                                                                    | ults - Netscape<br>Communicator Help                                                                                            |                                         |                   |          |
|----------------------------------------------------------------------------------------------------|----------------------------------------------------------------------------------------------------|-----------------------------------------|-------------------|----------|
| <u> </u>                                                                                                    |                                                                                                    | <u>ò</u> , 👔                            |                   | N        |
| 😻 Bookmarks                                                                                                    | 🍌 Location: http://localhost:80                                                                                                 | 188/SomeProgram                         |                   |          |
| POST /SomePro<br>keterer: http<br>Connection: K<br>User-Agent: M<br>Host: localho<br>Accept: image<br>Accept-Encodi | gram HTTP/1.0<br>://localnost/PostForm<br>Geep-Alive<br>Jozilla/4.7 [en] (Wing<br>st:8088<br>//gif, image/x-xbitma]<br>ng: gzip | n.html<br>98; U)<br>9, image/jpeg, imag | ge/pjpeg, image/p | ong, */* |
| Accept-Langua<br>Accept-Charse                                                                                      | ge: en<br>t: iso-8859-1.*.utf-8                                                                                                 | 3                                       |                   |          |
| Content-type:                                                                                                    | application/x-www-fo                                                                                                    | orm-urlencoded                          |                   |          |

### **URL Encoding: Original Form**

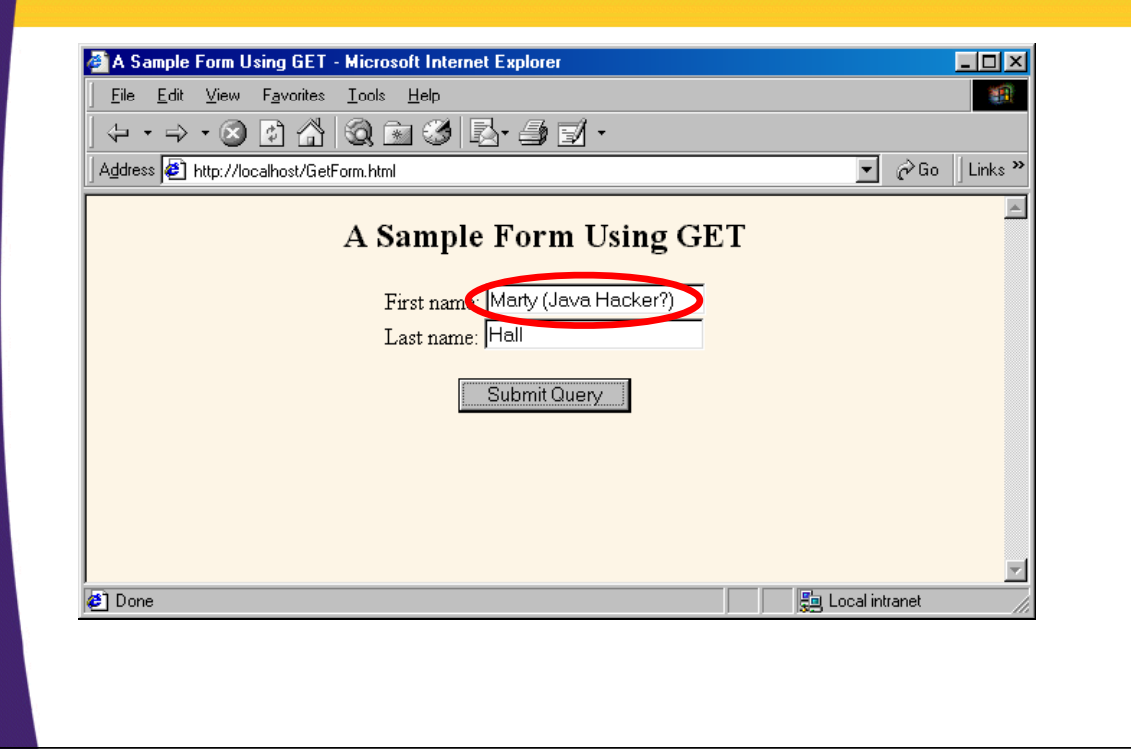

| 🍠 Ech        | pServer Results - Microsoft Internet Explorer                                                                                  |
|--------------|----------------------------------------------------------------------------------------------------|
| <u> </u>     | Edit View Favorites Iools Help                                                                                                 |
|              | → · ⊗ I 🔐 😭 🥺 📷 V III · J · J · · · · · · · · · · · · · ·                                                                      |
|              |                                                                                                    |
|              | EchoServer Results                                                                                                    |
| Here         | is the request line and request headers sent by your browser:                                                                  |
| GET          | /SomeProgram2firstName=Marty+%28Java+Hacker%3F%29&astName=Hall HTTP/1.1                                                        |
| Acce<br>Refe | pt: image/gif, image/ <del>x nbitmap, image/jpeg</del> , image/pjpeg, application/mswor(<br>rer: http://localbost/GetForm.html |
| Acce         | pt-Language: en-us                                                                                                    |
| Acce         | pt-Encoding: gzip, deflate                                                                                                    |
| Host         | : localhost:8088                                                                                                    |
| Conn         | ection: Keep-Alive                                                                                                    |
| •            |                                                                                                    |
| 🚈 Don        | e 🔚 Local intranet 🏑                                                                                                    |

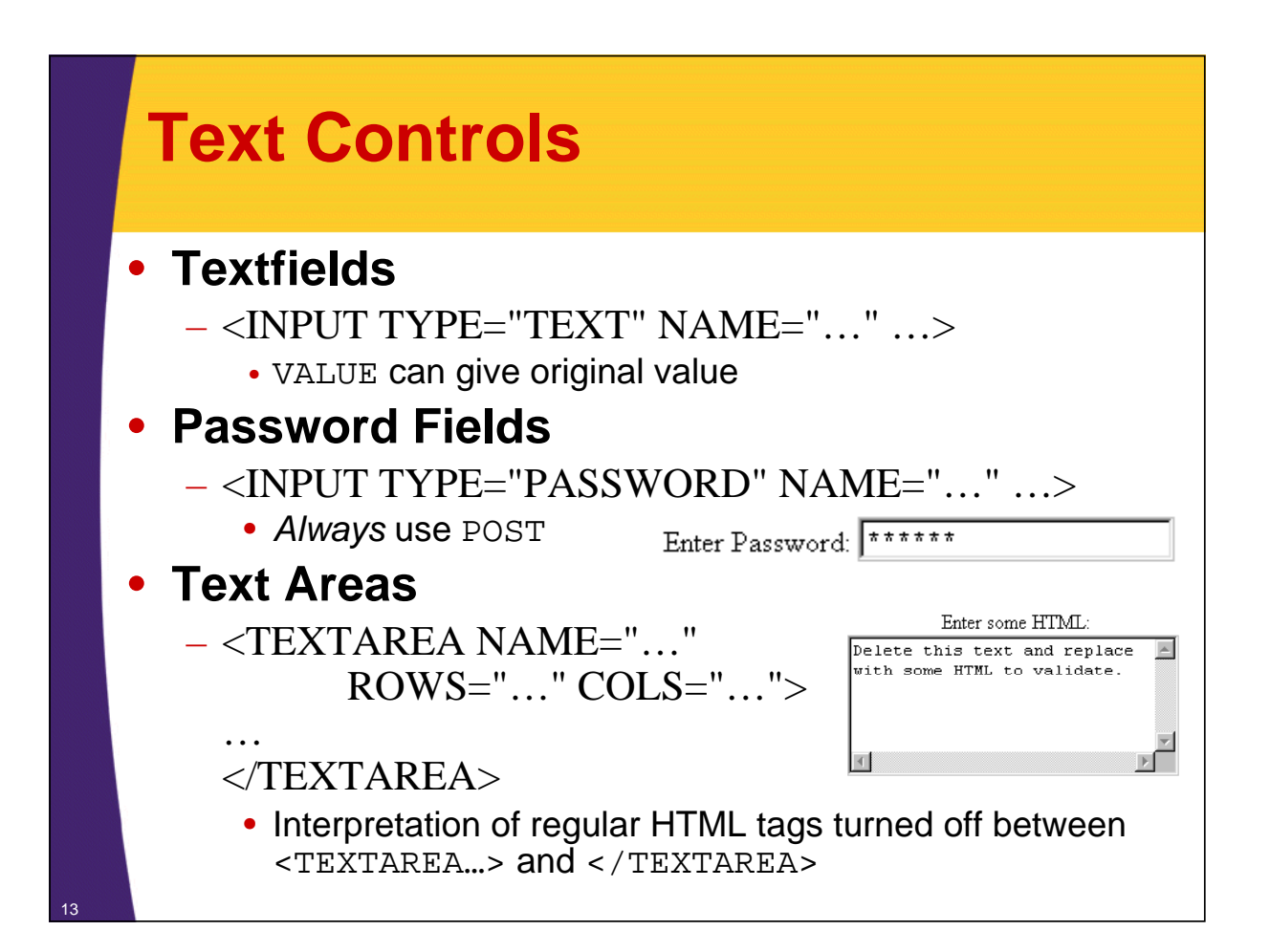

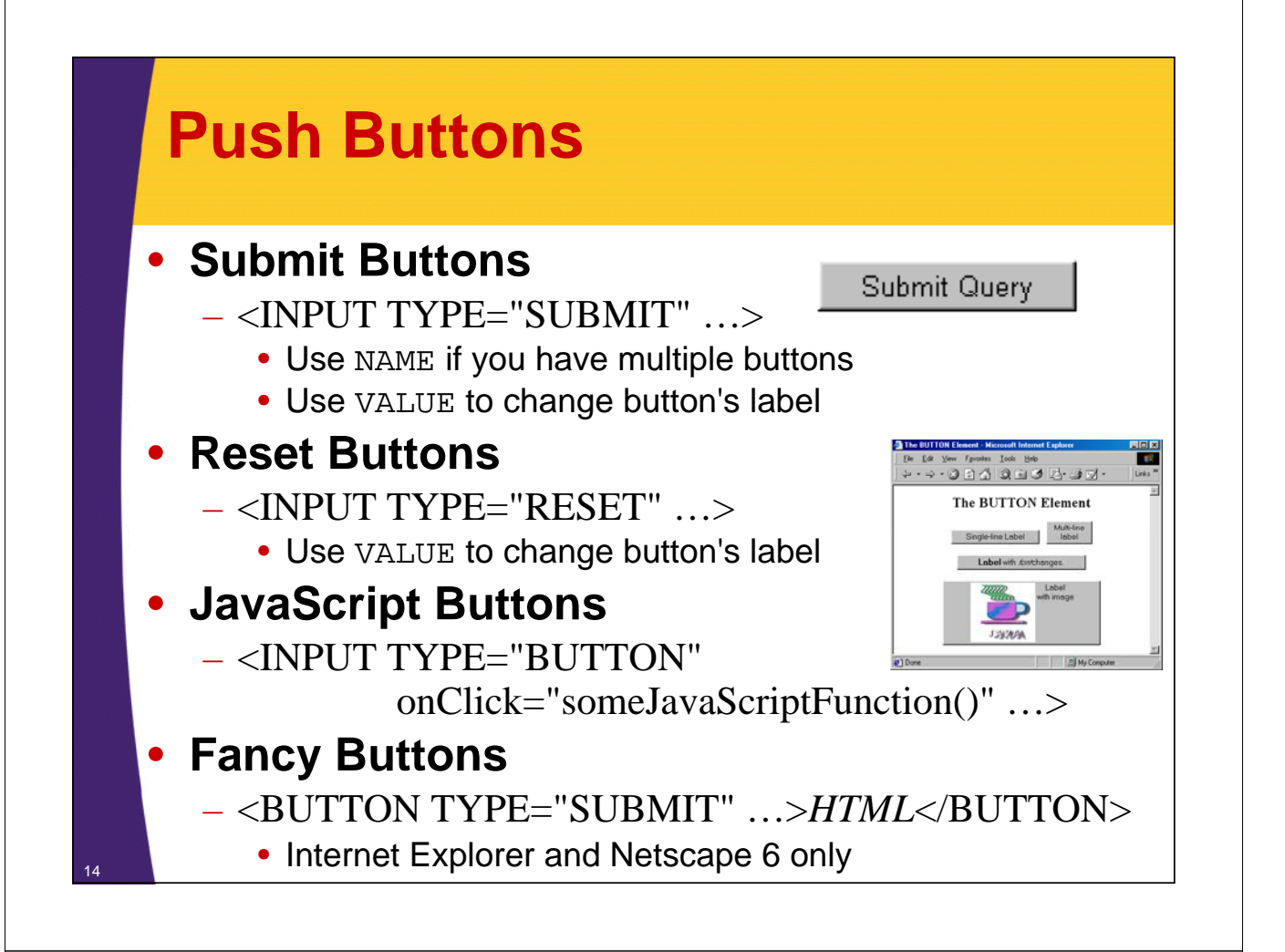

### **Using Multiple Submit Buttons**

| <center></center>                                                   |
|---------------------------------------------------------------------|
| Item:                                                               |
| <pre><input name="Item" type="TEXT" value="256MB SIMM"/><br/></pre> |
| <input <="" name="Add" td="" type="SUBMIT"/>                        |
| VALUE="Add Item to Cart">                                           |
| <input <="" name="Delete" td="" type="SUBMIT"/>                     |
| VALUE="Delete Item from Cart">                                      |
|                                                                     |
|                                                                     |
| Item: 256MB SIMM                                                    |
| Add Item to Cart Delete Item from Cart                              |
|                                                                     |
|                                                                     |
|                                                                     |

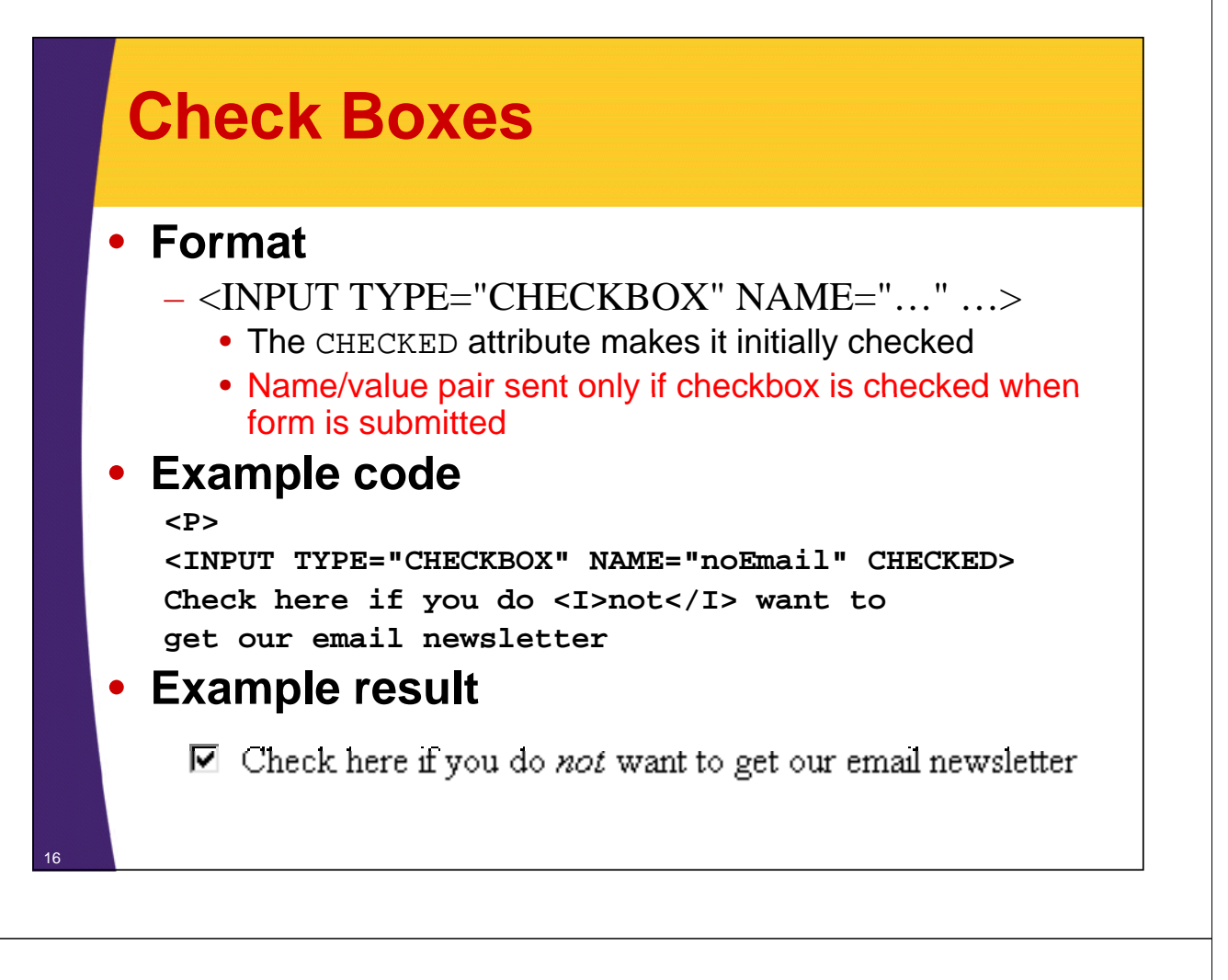

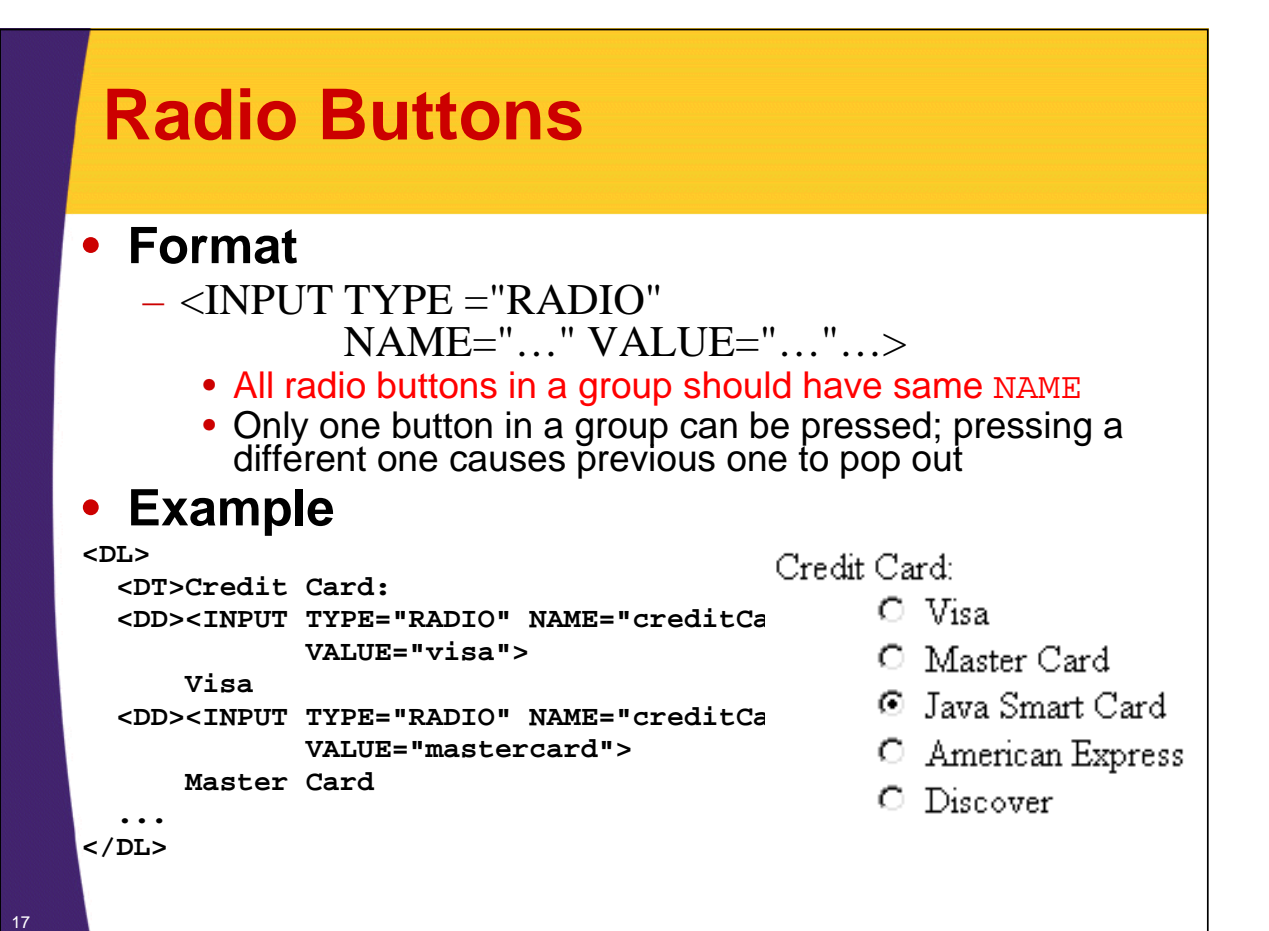

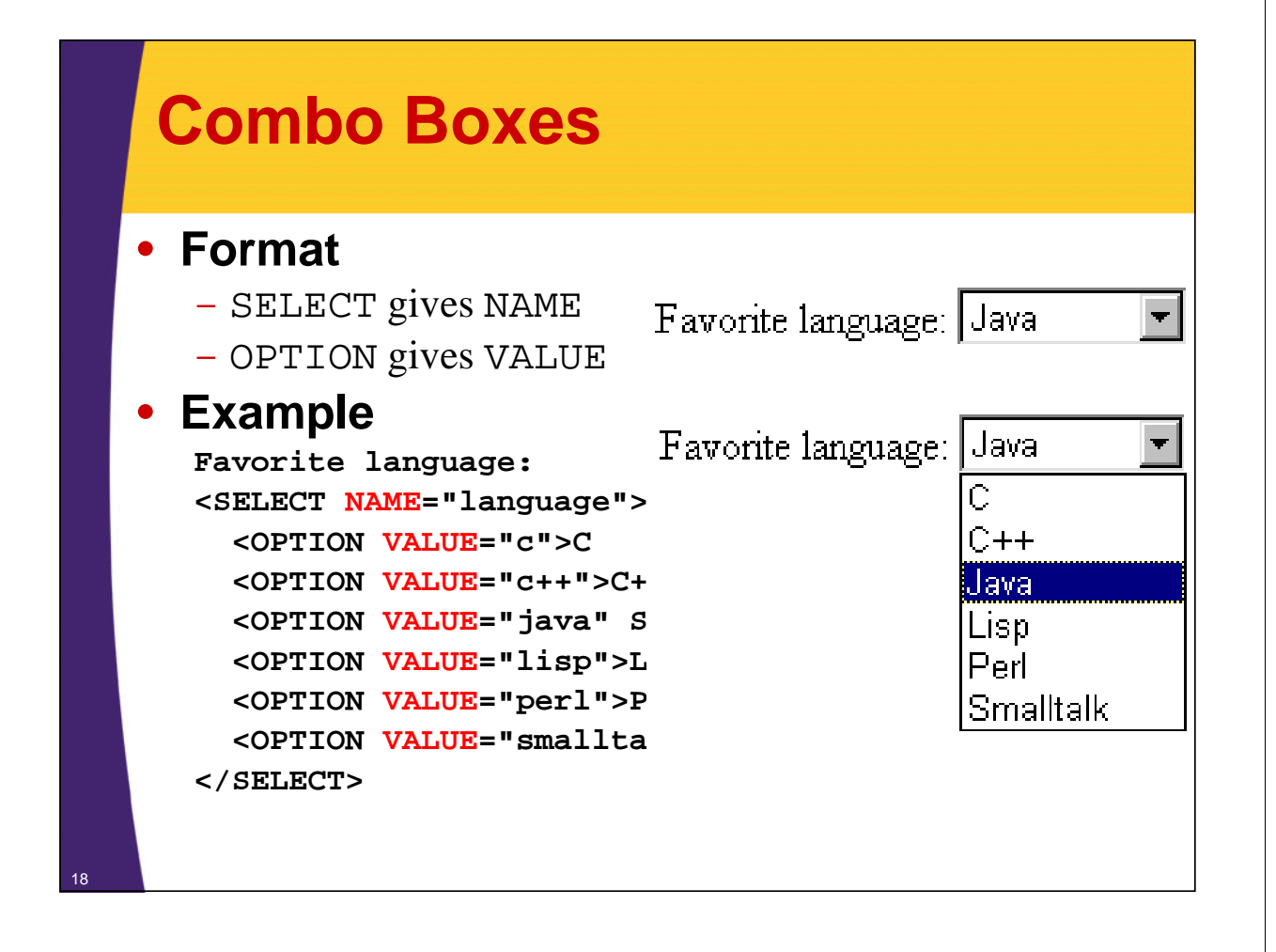

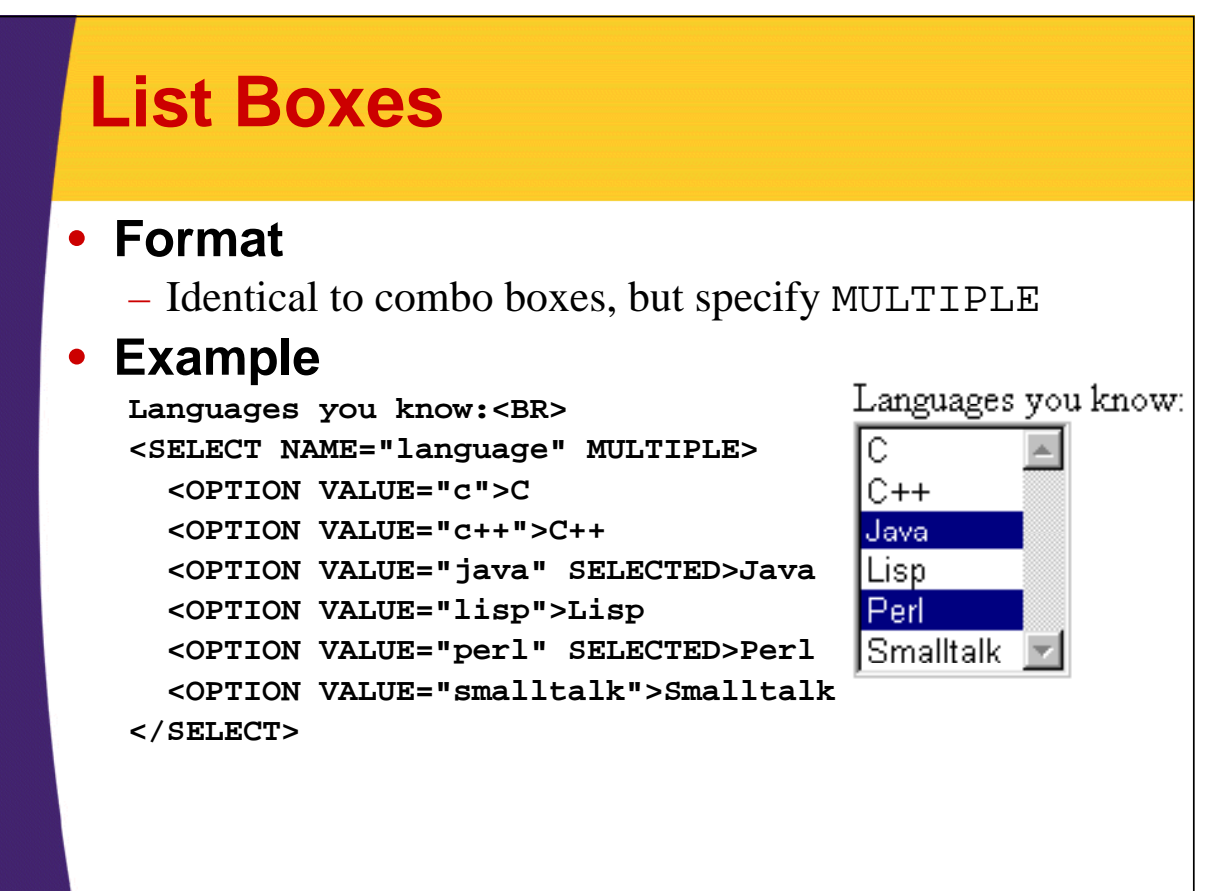

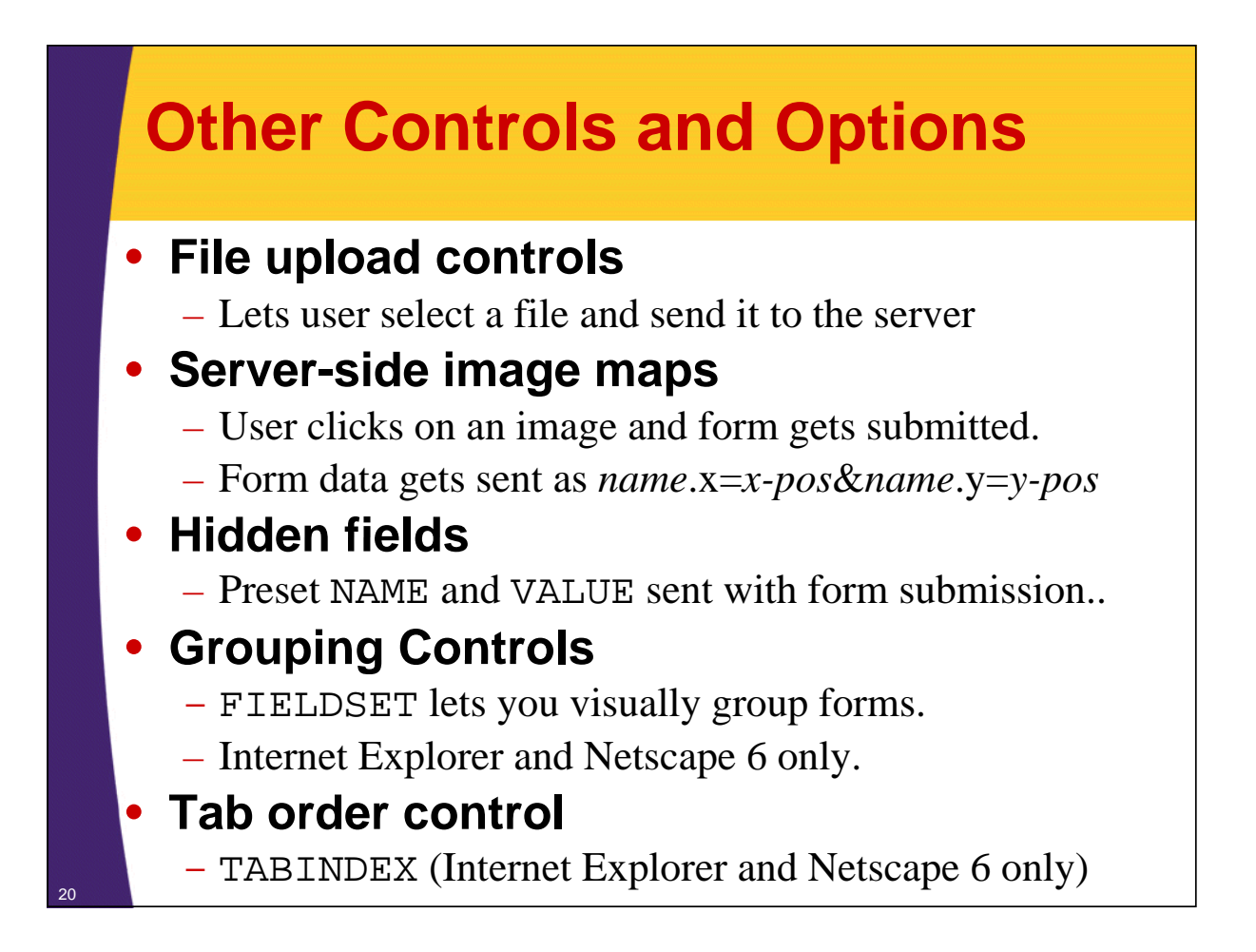

### Summary

#### General process

- FORM uses ACTION to specify base URL
- Input elements each have a NAME
- User enters values
- When form submitted, URL is baseURL?name1=value1&name2=value2&...
- For POST requests, name/value pairs sent on separate line (not part of URL)

#### Textfields

- <INPUT TYPE="TEXT" ...>

#### Submit Buttons

- <INPUT TYPE="SUBMIT" ...>

© 2009 Marty Hall

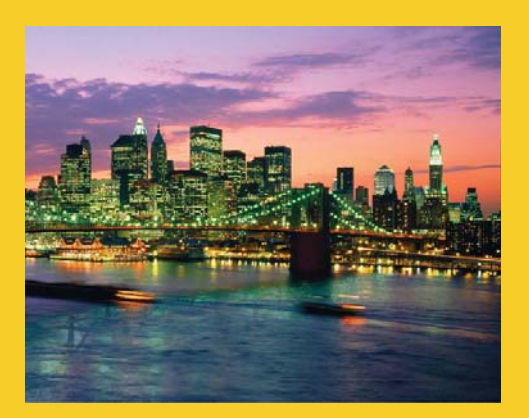

## **Questions?**

Customized Java EE Training: http://courses.coreservlets.com/

Servlets, JSP, JSF 1.*x* & JSF 2.0, Struts Classic & Struts 2, Ajax, GWT, Spring, Hibernate/JPA, Java 5 & 6. Developed and taught by well-known author and developer. At public venues or onsite at *your* location.